# 升級安全防火牆的ASA主用/備用故障切換對

目錄

| <u>簡介</u> | 2              |  |
|-----------|----------------|--|
| 必要的       | · <u>條件</u>    |  |
| <u></u>   | <u> </u>       |  |
| <u>採</u>  | <u>采用元件</u>    |  |
| <u>設定</u> |                |  |
| 驗         | <u> </u>       |  |
| <u>使</u>  | <u>使用CLI升級</u> |  |
| <u>使</u>  | 使用ASDM升級       |  |
| <u>驗證</u> |                |  |
|           | 透過CLI          |  |
|           | 透過ASDM         |  |
| 相關資       | <u>資訊</u>      |  |

# 簡介

本文檔介紹如何針對裝置模式下的Secure Firewall 1000、2100和Secure Firewall 3100/4200的故障 切換部署升級ASA。

必要條件

需求

思科建議您瞭解以下主題:

- 思科安全防火牆威脅防禦。
- 思科自適應安全裝置(ASA)配置。

採用元件

本檔案中的資訊是根據軟體版本:

- 思科自適應安全裝置軟體版本9.14(4)
- 思科自適應安全裝置軟體版本9.16(4)

本文中的資訊是根據特定實驗室環境內的裝置所建立。文中使用到的所有裝置皆從已清除(預設))的組態來啟動。如果您的網路運作中,請確保您瞭解任何指令可能造成的影響。

# 設定

步驟 1.運行命令show fxos mode以驗證裝置是否處於裝置模式

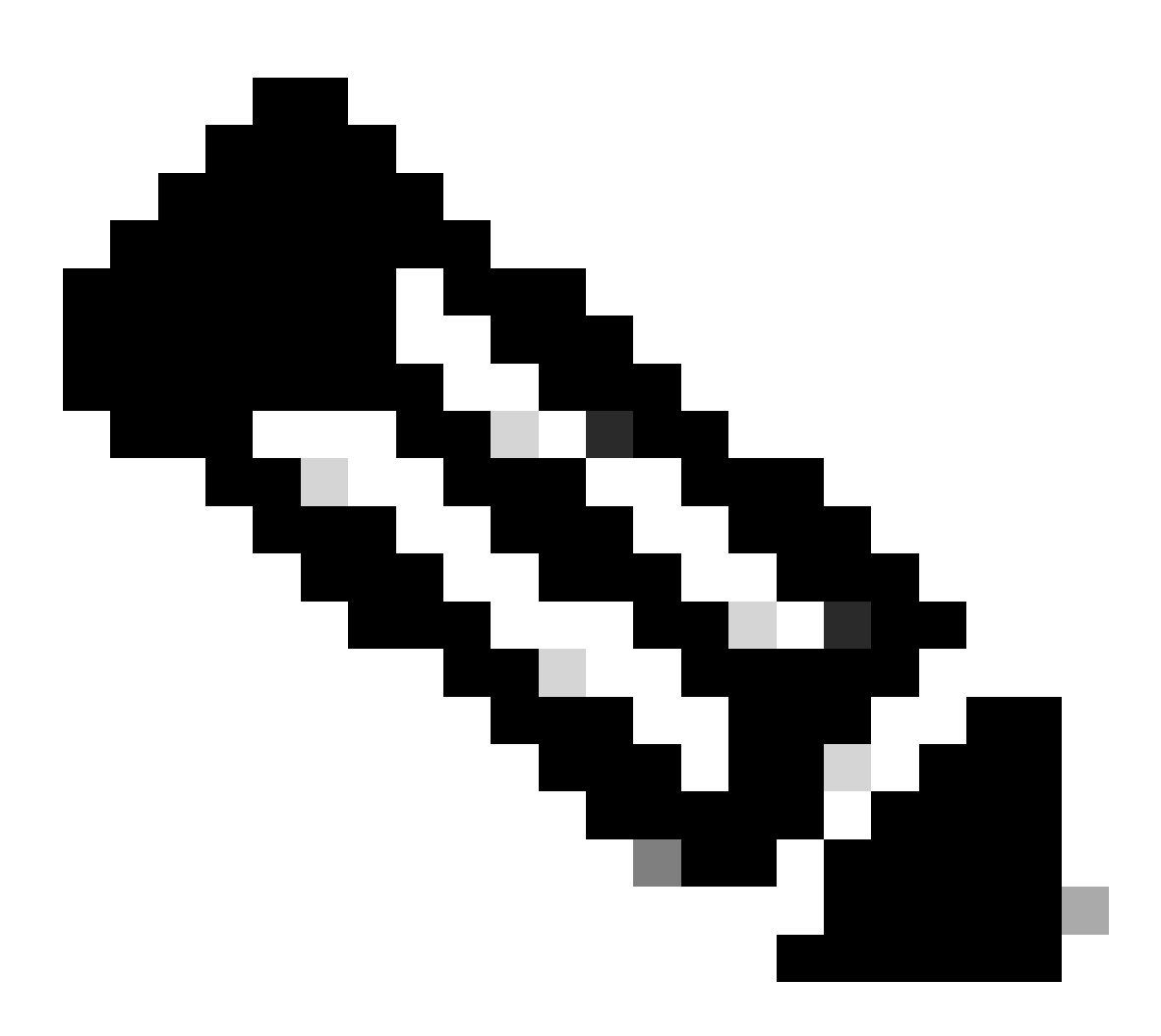

注意:對於9.13及更低版本中的安全防火牆21XX,僅支援平台模式。在版本9.14及更高版 本中,裝置模式是預設模式。

<#root>

ciscoasa#

show fxos mode

Mode is currently set to appliance

步驟 2.驗證相容性。

請參閱Cisco安全防火牆ASA相容性檔案,驗證FTD硬體平台和安全防火牆ASA軟體之間的相容性。 請參閱

<u>Cisco Secure Firewall ASA相容性</u>

步驟 3.從Cisco Software Central下載升級軟體套件。

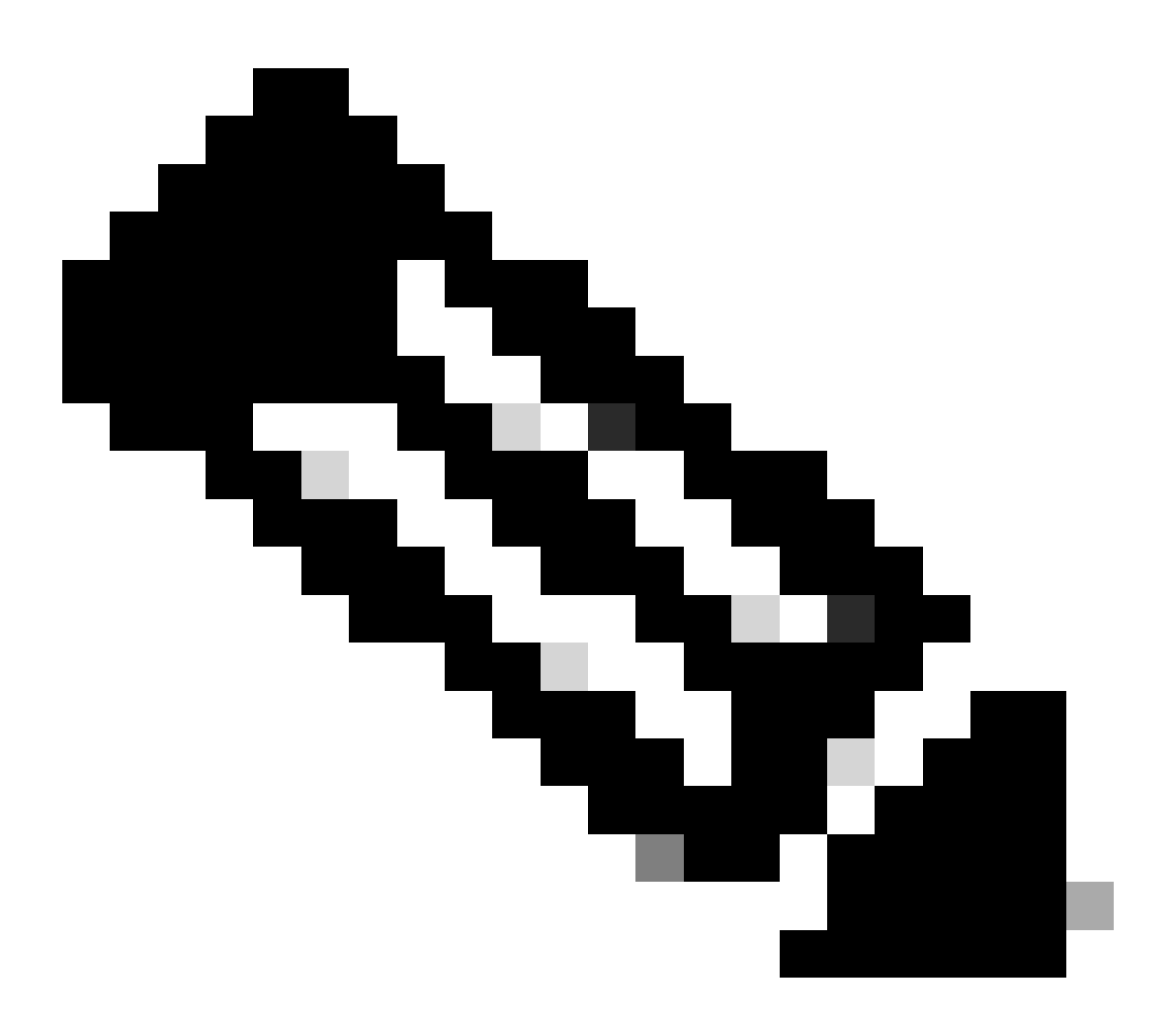

注意:對於安全防火牆1000/2100和安全防火牆3100/4200,您無法單獨安裝ASA或 FXOS;這兩個映像都是捆綁包的一部分。

請參閱連結標題,瞭解捆綁包中的ASA和FXOS版本。請參閱<u>安全防火牆1000/2100和3100/4200</u> ASA和FXOS捆綁版本。

使用CLI升級

步驟 1.重置ASDM映像。

在全局配置模式下連線到主裝置並運行以下命令:

### <#root>

ciscoasa(config)#

asdm image disk0:/asdm.bin

ciscoasa(config)# exit
ciscoasa#

copy running-config startup-config

Source filename [running-config]? Cryptochecksum: 6beb01d1 b7a3c30f 5e8eb557 a8ebb8ca

12067 bytes copied in 3.780 secs (4022 bytes/sec)

### 步驟 2.將軟體映像上傳到主裝置。

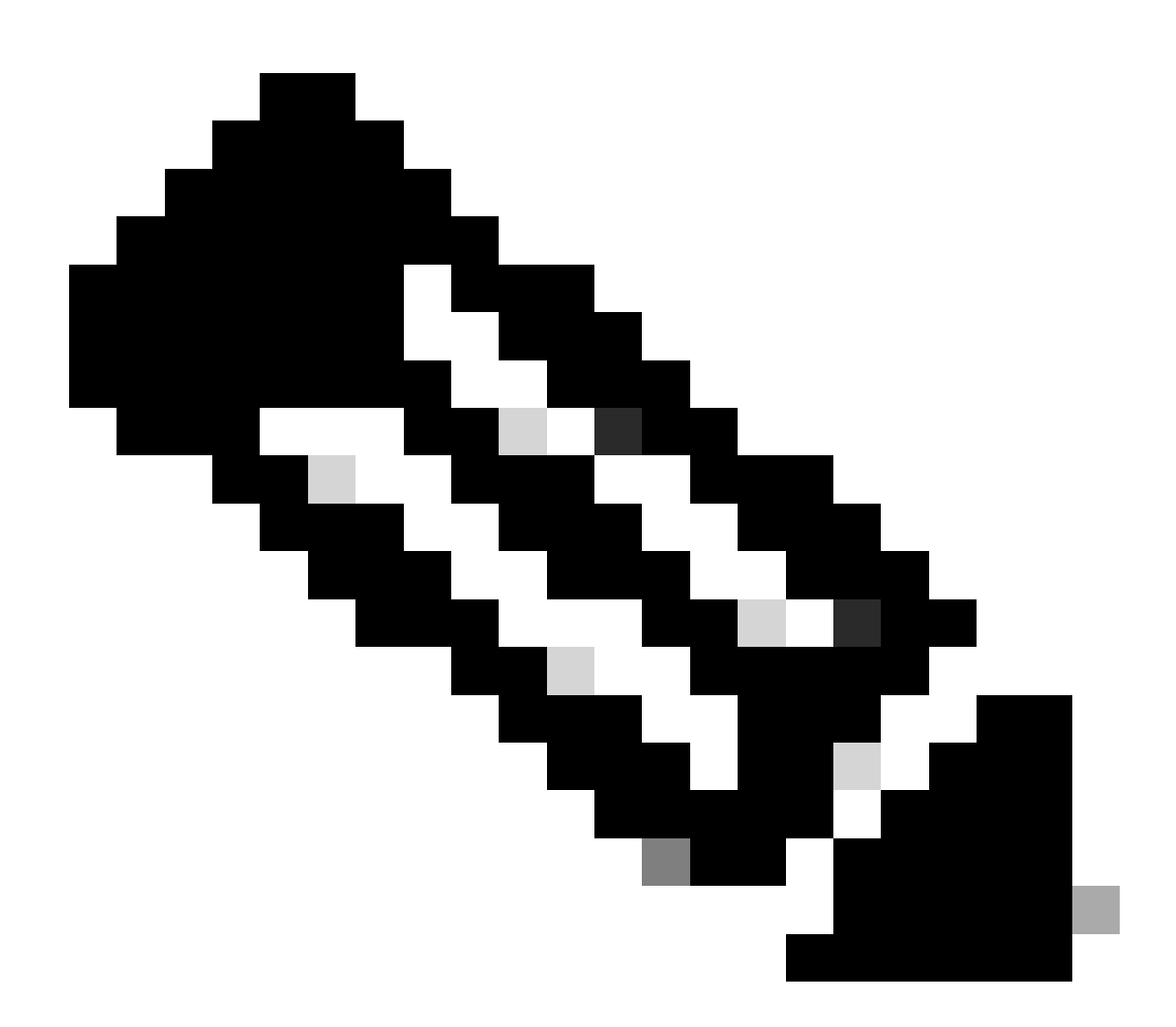

注意:在本文檔中,您使用的是FTP伺服器,但可以使用TFTP、HTTP或其他伺服器型別。

#### <#root>

ciscoasa#

# 步驟 3.將軟體映像上傳到輔助裝置。

# 在主要單元上運行命令。

### <#root>

ciscoasa#

failover exec mate copy /noconfirm ftp://calo:calo@10.88.7.12/cisco-asa-fp2k.9.16.4.SPA disk0:/cisco-asa

Writing file disk0:/cisco-asa-fp2k.9.16.4.SPA...

474475840 bytes copied in 843.230 secs (562842 bytes/sec)

步驟 4. 使用 show running-config boot system 命令檢查當前是否配置了引導映像。

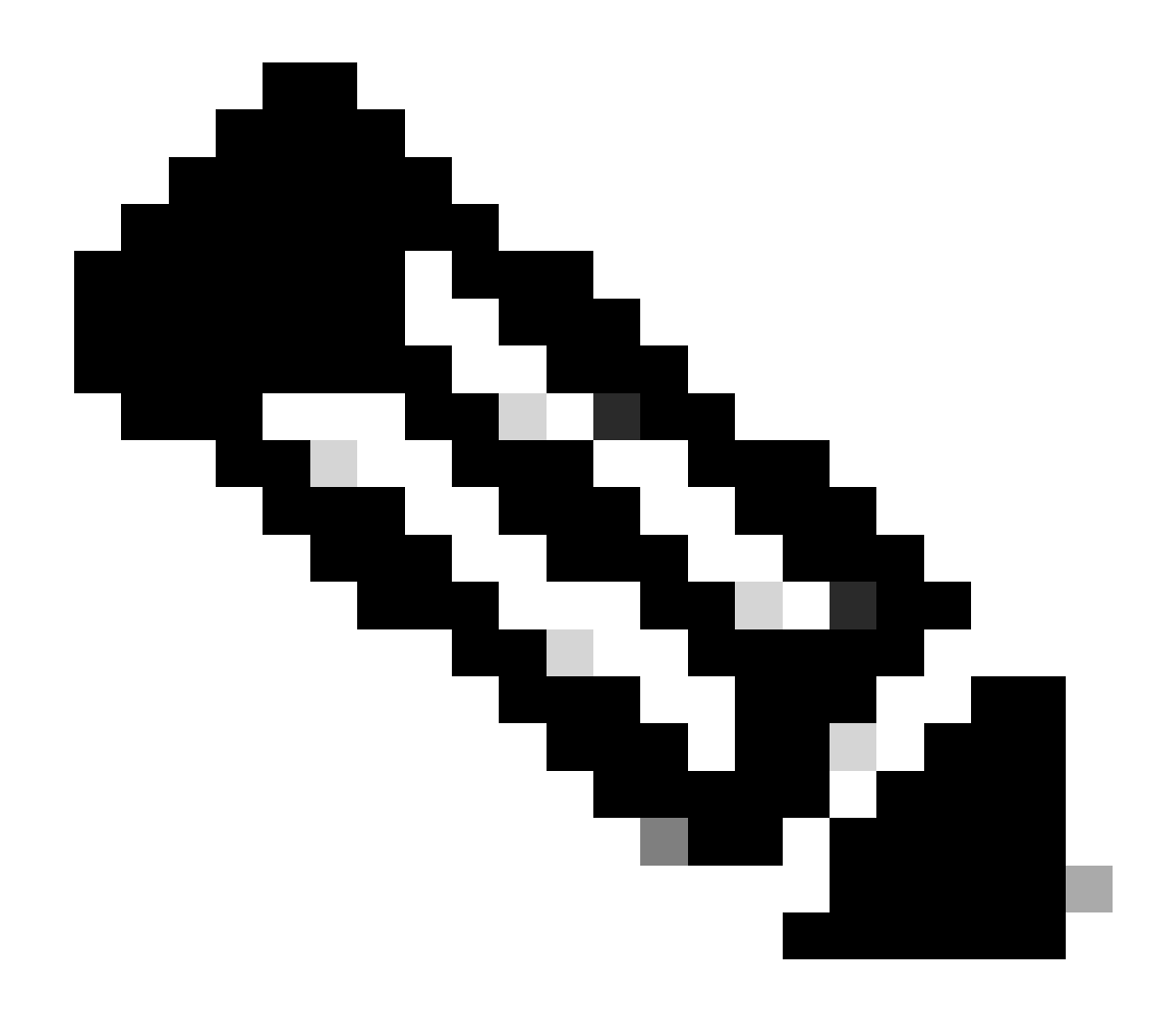

註:您可能未配置引導系統。

<#root>

ciscoasa(config)#

show running-config boot system

boot system disk0:/cisco-asa-fp2k.9.14.4.SPA

步驟 5. (選用) 如果已配置引導映像,則必須將其刪除。

no boot system diskn : /asa\_image\_name

範例:

ciscoasa(config)# no boot system disk0:/cisco-asa-fp2k.9.14.4.SPA

步驟 6.選擇要啟動的映像。

<#root>

ciscoasa(config)#

boot system disk0:/cisco-asa-fp2k.9.16.4.SPA

The system is currently installed with security software package 9.14.4, which has: - The platform version: 2.8.1.172 - The CSP (asa) version: 9.14.4 Preparing new image for install... !!!!!!!!!! Image download complete (Successful unpack the image). Installation of version 9.16.4 will do the following: - upgrade to the new platform version 2.10.1.217 - upgrade to the CSP ASA version 9.16.4 After installation is complete, ensure to do write memory and reload to save this config and apply the Finalizing image install process...

Install\_status: ready..... Install\_status: validating-images.... Install\_status: upgrading-npu Install\_status: upgrading-system. Install\_status: update-software-pack-completed

## 步驟 8.重新載入輔助裝置以安裝新版本。

<#root>

ciscoasa(config)#

failover reload-standby

等待輔助裝置載入。

步驟 9.備用裝置重新載入後,將主裝置從活動狀態更改為備用狀態。

<#root>

ciscoasa#

no failover active

步驟 10.重新載入新的備用裝置以安裝新版本。您必須連線到新的主用裝置。

failover reload-standby

#### 新備用裝置載入後,升級即完成。

### 使用ASDM升級

#### 步驟 1.使用ASDM連線到輔助裝置。

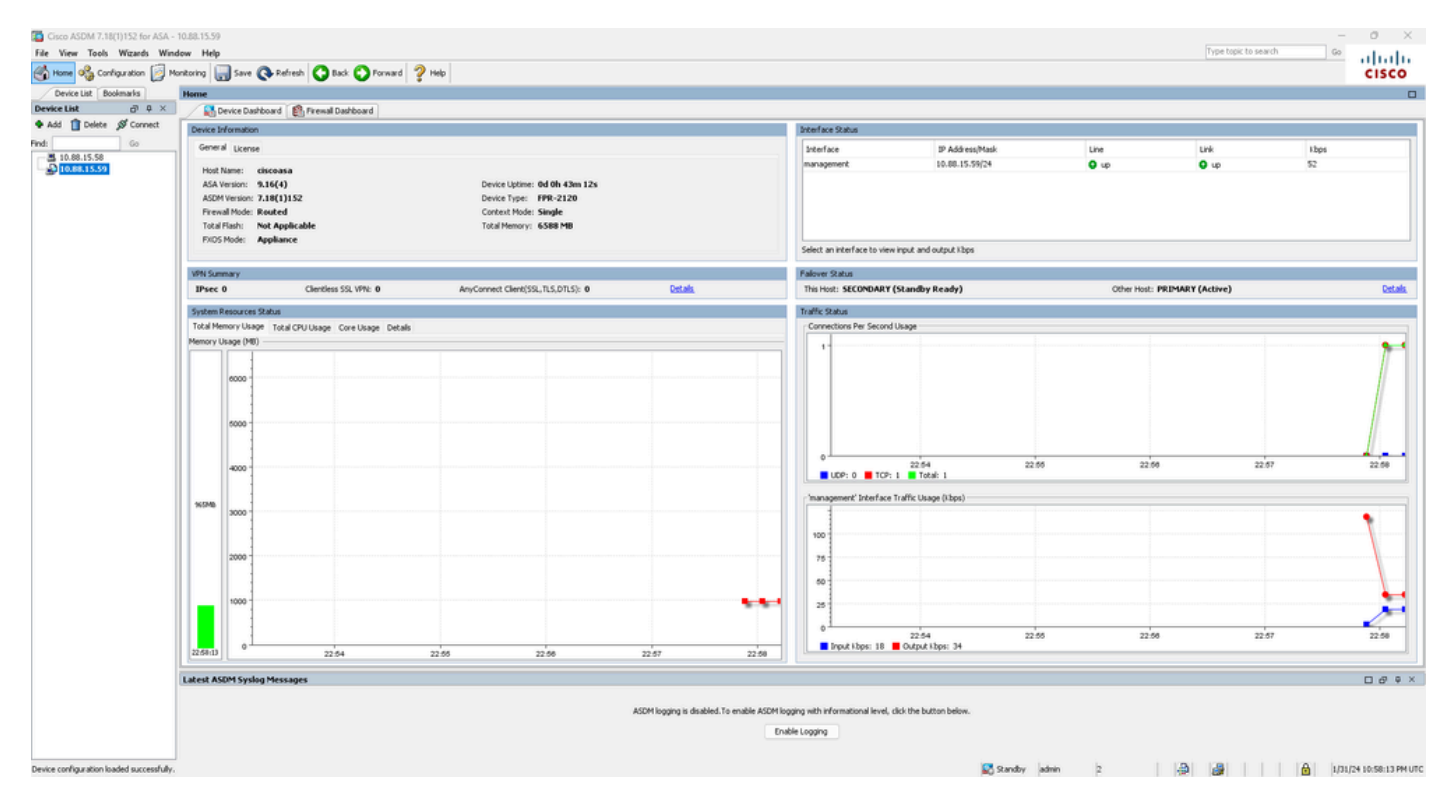

步驟 2.轉至工具 > 從本地電腦升級軟體。

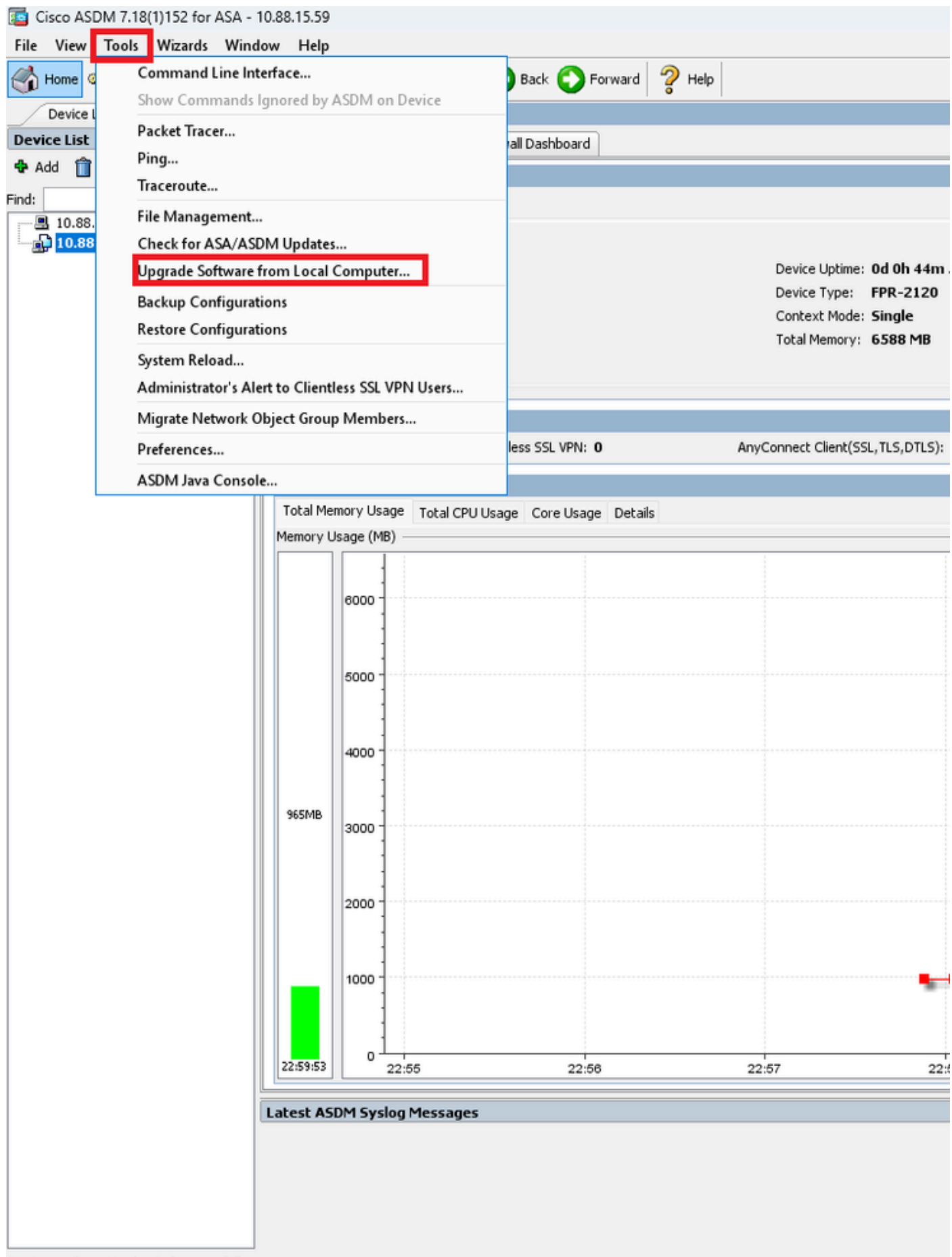

Device configuration loaded successfully.

步驟 3.從下拉選單中選擇ASA。

# 🔤 Upgrade Software

Upload a file from local computer to flash file system on the device. The upload process might take a few minutes. Please wait for the operation to finish.

| Image to Upload:        | ASA v                                              |                    |
|-------------------------|----------------------------------------------------|--------------------|
| Local File Path         | Application Profile Customization Framework (APCF) | Browse Local Files |
| Locarrie Facili         | ASA                                                | browse Local Files |
| Flash File System Path: | ASDM                                               | Browse Flash       |
|                         | Client Secure Desktop (CSD)                        |                    |
|                         | Cisco AnyConnect VPN Client                        |                    |
| ſ                       | REST Agent                                         |                    |
| L L                     |                                                    | ·                  |

步驟 4.在Upgrade Software窗口中,按一下Browse Local Files將軟體映像上傳到輔助單元。

# $\times$

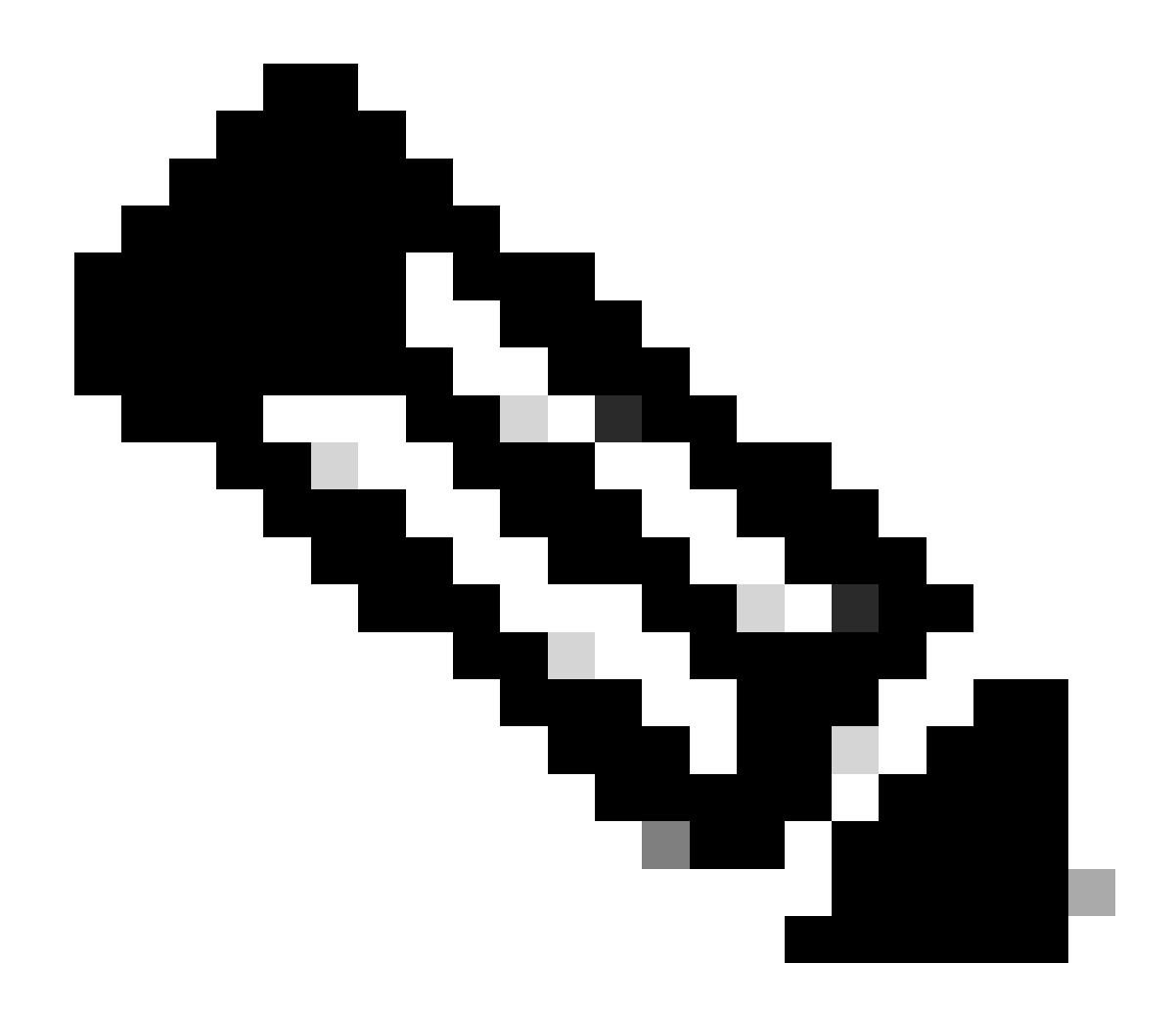

注意:預設情況下,Flash File System Path是disk0;要更改它,請按一下Browse Flash並選擇新路徑。

| 🧧 Upgrade Software                                                                                                    |                         | ×                  |  |  |
|----------------------------------------------------------------------------------------------------|-------------------------|--------------------|--|--|
| Upload a file from local computer to flash file system on the device. The upload process might take a few minutes. Please wait for the operation to finish. |                         |                    |  |  |
| Image to Upload:                                                                                                    | ASA 🗸                   |                    |  |  |
| Local File Path:                                                                                                    |                         | Browse Local Files |  |  |
| Flash File System Path:                                                                                                    |                         | Browse Flash       |  |  |
|                                                                                                    |                         |                    |  |  |
| (                                                                                                    | Upload Image Close Help |                    |  |  |

# 點選**上傳影象**。

| 😰 Upgrade Software                                                                                                    |                                                       | ×                  |  |  |
|----------------------------------------------------------------------------------------------------|-------------------------------------------------------|--------------------|--|--|
| Upload a file from local computer to flash file system on the device. The upload process might take a few minutes. Please wait for the operation to finish. |                                                       |                    |  |  |
| Image to Upload:                                                                                                    | ASA 🗸                                                 |                    |  |  |
| Local File Path:                                                                                                    | C:\Users\alexiriv\Downloads\cisco-asa-fp2k.9.16.4.5PA | Browse Local Files |  |  |
| Flash File System Path:                                                                                                    | disk0:/cisco-asa-fp2k.9.16.4.5PA                      | Browse Flash       |  |  |
| [                                                                                                    | Upload Image Close Help                               |                    |  |  |

# 映像上傳完成後,點選**否**。

|                      | Upgrade So | ftware                                                                                             | $\times$ |
|----------------------|------------|----------------------------------------------------------------------------------------------------|----------|
| U                    | 🔄 ASA      |                                                                                                    | ×        |
| mi<br>In<br>Lc<br>El | į          | Image has been uploaded to flash successfully. Do you want to set this image as<br>the boot image? |          |
|                      |            | Yes No<br>Upload Image Close Help                                                                  |          |

#### 使用ASDM連線到主裝置並轉到Configuration > Device Management > System Image/Configuration > Boot Image/Configuration。

# 在ASDM Image File Path中,輸入值disk0:/asdm.bin和Apply。

| Cisco ASDM 7.18(1)152 for ASA - 10.88.15.58             |                                |                                                                                 |      |
|---------------------------------------------------------|--------------------------------|---------------------------------------------------------------------------------|------|
| File View Tools Wizards Wine                            | low Help                       |                                                                                 |      |
| Home Sconfiguration M                                   | onitoring 🔚 Save 💽 Refresh     | h 🔇 Back 🔘 Forward 🤶 Help                                                       |      |
| Device List Bookmarks                                   | Configuration > Device Mana    | agement > System Image/Configuration > Boot Image/Configuration                 |      |
| Device List                                             | Boot Configuration             |                                                                                 |      |
| 🕈 Add 🔟 Delete 🚿 Connect                                | Configure boot images from a f | lash file system. Up to four boot images can be configured for the boot system. |      |
| Find: Go                                                | Boot Order                     | Boot Image Loc                                                                  | atio |
|                                                         |                                | 1 disk0:/cisco-asa                                                              | -fp: |
| Device Management 7 4                                   |                                |                                                                                 |      |
| Management Access                                       | Boot Configuration File Path:  |                                                                                 | _    |
| Ecensing                                                |                                |                                                                                 |      |
| System Image/Configuration     Soot Image/Configuration | ASDM Image Configuration       |                                                                                 |      |
|                                                         | ASDM Image File Path:          | disk0:/asdm.bin                                                                 | _    |
| ⊞                                                       |                                |                                                                                 |      |
| - A Cloud Web Security                                  |                                |                                                                                 |      |
| Service Module Settings                                 |                                |                                                                                 |      |
| Certificate Management                                  |                                |                                                                                 |      |
|                                                         |                                |                                                                                 |      |
| H BEST API Agent                                        |                                |                                                                                 |      |
| 🗄 🐻 Advanced                                            |                                |                                                                                 |      |
|                                                         |                                |                                                                                 |      |
|                                                         |                                |                                                                                 |      |
|                                                         |                                |                                                                                 |      |
|                                                         |                                |                                                                                 |      |
|                                                         |                                |                                                                                 |      |
|                                                         |                                |                                                                                 |      |
|                                                         |                                |                                                                                 |      |
|                                                         |                                |                                                                                 |      |
|                                                         |                                |                                                                                 |      |
|                                                         |                                |                                                                                 |      |
|                                                         |                                |                                                                                 |      |
| Levice Setup                                            |                                |                                                                                 |      |
| Firewall                                                |                                |                                                                                 |      |
| Remote Access VPN                                       |                                |                                                                                 |      |
| Site-to-Site VPN                                        |                                |                                                                                 |      |
| Device Management                                       |                                |                                                                                 |      |

步驟 6. 將軟體映像上傳到主裝置。

按一下Browse Local Files,然後選擇裝置上的升級軟體套件。

點選上傳影象。

# 🔄 Upgrade Software

Upload a file from local computer to flash file system on the device. The upload process might take a few minutes. Please wait for the operation to finish.

 $\times$ 

| Image to Upload:        | ASA                                  |                     | ~               |                    |
|-------------------------|--------------------------------------|---------------------|-----------------|--------------------|
| Local File Path:        | C:\Users\alexiriv\D                  | ownloads\cisco-asa- | fp2k.9.16.4.SPA | Browse Local Files |
| Flash File System Path: | th: disk0:/cisco-asa-fp2k.9.16.4.SPA |                     |                 | Browse Flash       |
|                         |                                      | L                   |                 |                    |
|                         | Upload Image                         | Close               | Help            |                    |

# 上傳完映像後,按一下Yes。

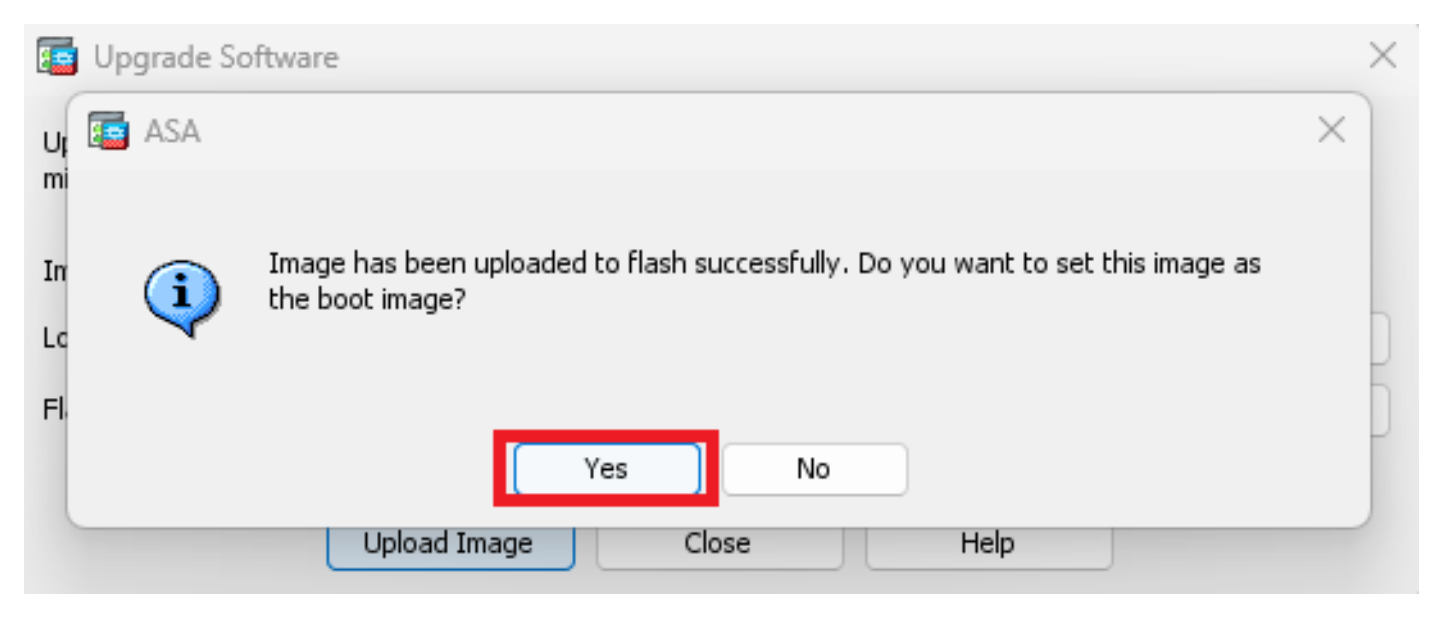

在預覽窗口中,點選傳送按鈕以儲存配置。

The following CLI commands are generated based on the changes you made in ASDM. To send the commands to the ASA, click Send. To not send the commands and continue making changes in ASDM, click Cancel.

| no boot system dis<br>boot system disk0: | k0:/cisco-asa-fp2k.9.16.4.SP<br>/cisco-asa-fp2k.9.18.3.56.SP | A      |              |  |
|------------------------------------------|--------------------------------------------------------------|--------|--------------|--|
|                                          |                                                              |        |              |  |
|                                          |                                                              |        |              |  |
|                                          |                                                              |        |              |  |
|                                          |                                                              |        |              |  |
|                                          |                                                              |        |              |  |
|                                          |                                                              |        |              |  |
|                                          |                                                              |        |              |  |
|                                          | Send                                                         | Cancel | Save To File |  |

# 步驟 7. 按一下Save儲存配置。

| 🧧 Cisco ASDM 7.18(1)152 for ASA - 1 | 0.88.15.58                                                                                                    |
|-------------------------------------|----------------------------------------------------------------------------------------------------|
| File View Tools Wizards Wind        | ow Help                                                                                                    |
| Home 🍓 Configuration 🔯 Mo           | nitoring 🔚 Save 🔇 Refresh 🔇 Back 🔘 Forward 🦓 Help                                                             |
| Device List Bookmarks               | Configuration > Device Management > System Image/Configuration > Boot Image/Configuration                     |
| Device List □ ₽ ×                   | Boot Configuration                                                                                            |
| 🖶 Add  📋 Delete 🚿 Connect           | Configure boot images from a flash file system. Up to four boot images can be configured for the boot system. |
| Find: Go                            | Boot Order                                                                                                    |
| 10.88.15.58                         | 1                                                                                                    |
| ······ 📇 10.88.15.59                |                                                                                                    |

### 步驟 8. 重新載入輔助裝置以安裝新版本。

轉至 > Properties > Failover > Status,然後按一下Reload Standby。

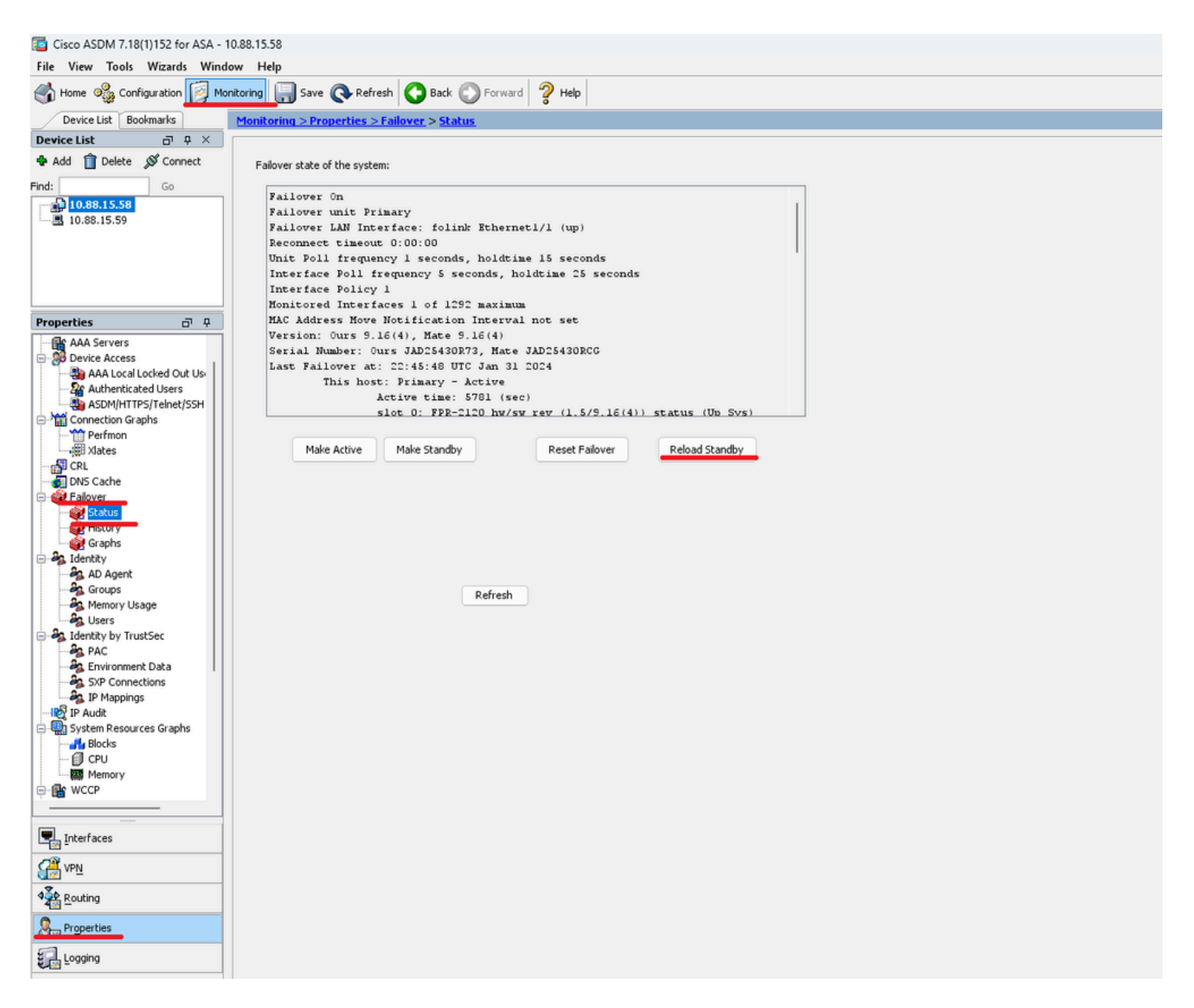

等待備用裝置載入。

步驟 9.備用裝置重新載入後,將主裝置從活動狀態更改為備用狀態。

轉至> Properties > Failover > Status,然後按一下Make Standby。

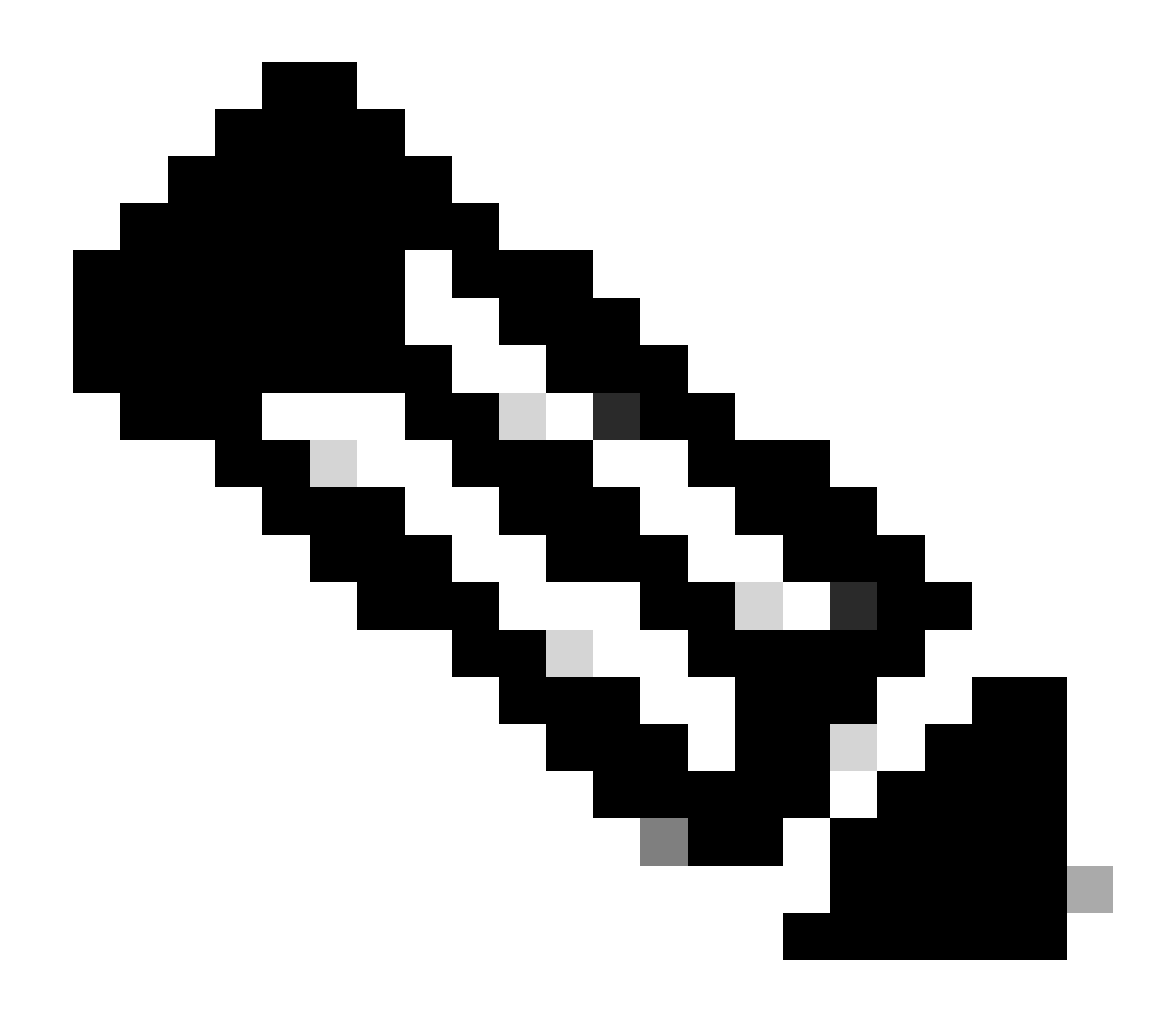

註:ASMD自動連線到新的主用裝置。

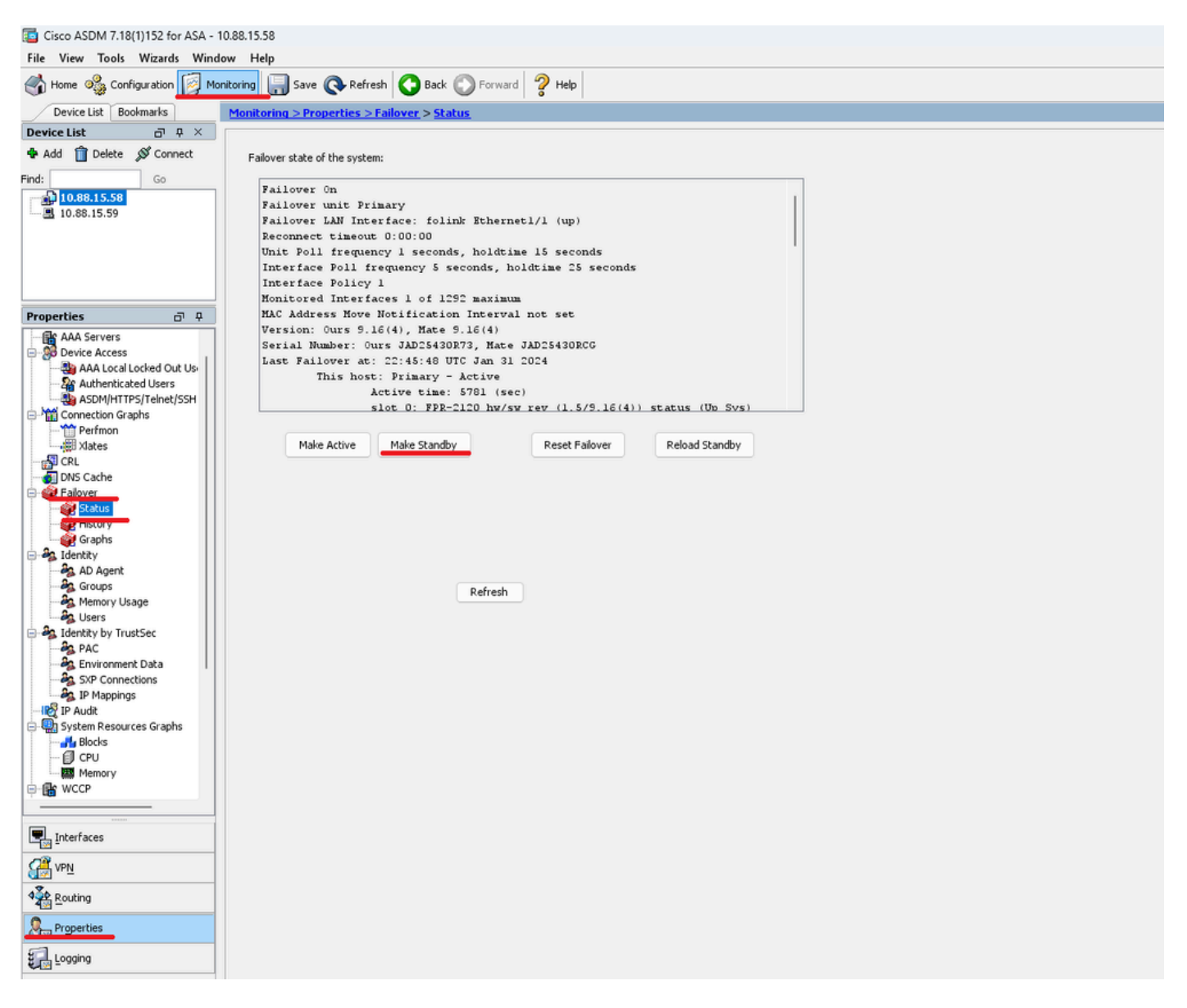

步驟 10.重新載入新的備用裝置以安裝新版本。

轉至 > Properties > Failover > Status,然後按一下Reload Standby。

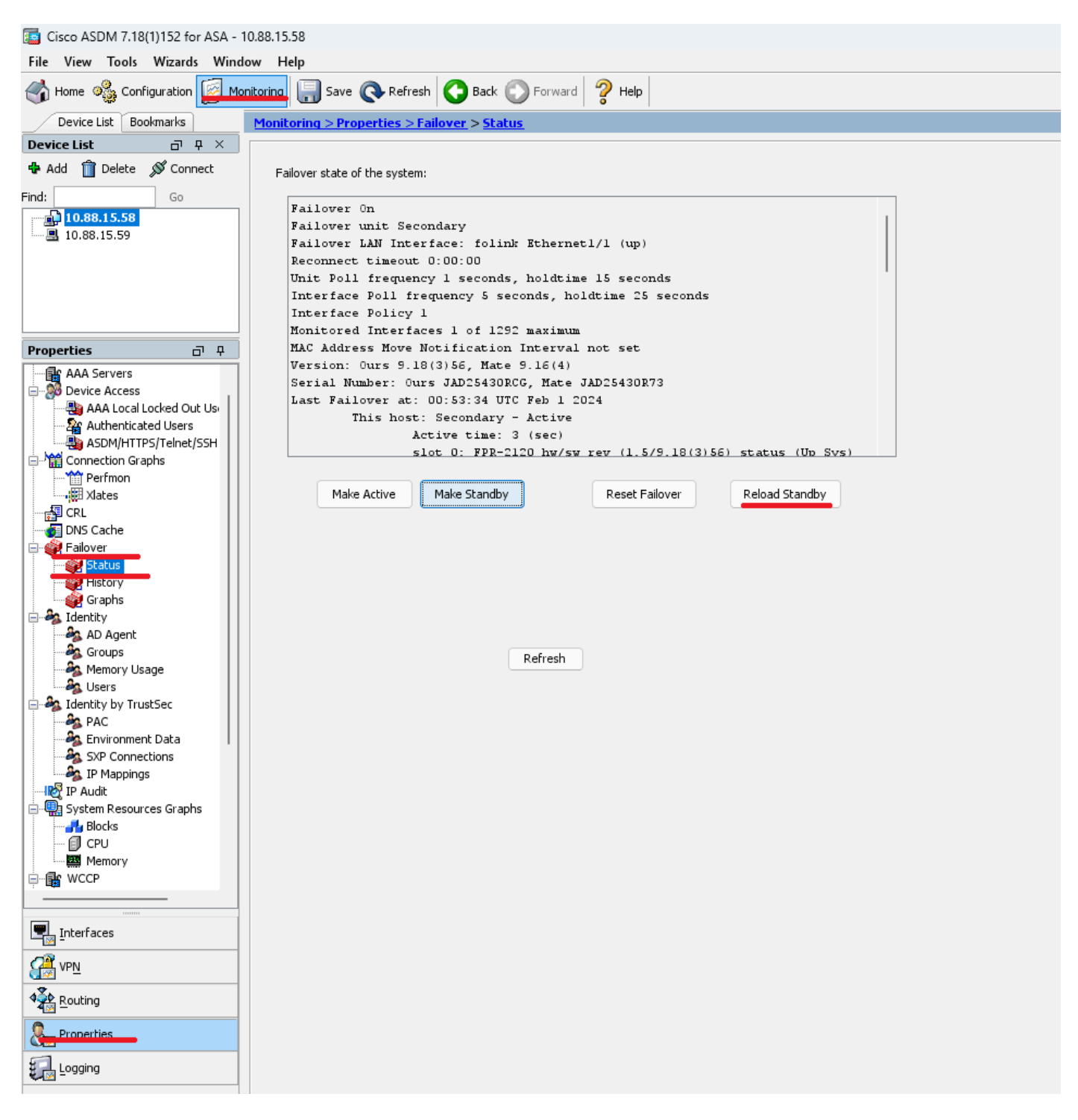

新備用裝置載入後,升級即完成。

# 驗證

要驗證兩台裝置是否均已完成升級,請透過CLI和ASDM檢查升級。

透過CLI

<#root>

ciscoasa#

show failover

Failover On Failover unit Primary Failover LAN Interface: folink Ethernet1/1 (up) Reconnect timeout 0:00:00 Unit Poll frequency 1 seconds, holdtime 15 seconds Interface Poll frequency 5 seconds, holdtime 25 seconds Interface Policy 1 Monitored Interfaces 1 of 1292 maximum MAC Address Move Notification Interval not set

Version: Ours 9.16(4), Mate 9.16(4)

Serial Number: Ours JAD25430R73, Mate JAD25430RCG Last Failover at: 22:45:48 UTC Jan 31 2024 This host: Primary - Active Active time: 45 (sec) slot 0: FPR-2120 hw/sw rev (1.5/9.16(4)) status (Up Sys) Interface management (10.88.15.58): Normal (Monitored) Other host: Secondary - Standby Ready Active time: 909 (sec) slot 0: FPR-2120 hw/sw rev (1.5/9.16(4)) status (Up Sys) Interface management (10.88.15.59): Normal (Monitored) Stateful Failover Logical Update Statistics Link : folink Ethernet1/1 (up) Stateful Obj xmit xerr rcv rerr General 27 0 29 0 sys cmd 27 0 27 0 up time 0 0 0 0 RPC services 0 0 0 0 TCP conn 0 0 0 0 UDP conn 0 0 0 0 ARP tbl 0 0 1 0 Xlate\_Timeout 0 0 0 0 IPv6 ND tb1 0 0 0 0

User-Identity 0 0 1 0 CTS SGTNAME 0 0 0 0 CTS PAC 0 0 0 0 TrustSec-SXP 0 0 0 0 IPv6 Route 0 0 0 0 STS Table 0 0 0 0 Umbrella Device-ID 0 0 0 0 Logical Update Queue Information Cur Max Total

Cur Max Total Recv Q: 0 10 160 Xmit Q: 0 1 53

#### 透過ASDM

轉至Monitoring > Properties > Failover > Status,您可以看到兩個裝置的ASA版本。

| Tisco ASDM 7.18(1)152 for ASA - 10 | 3.88.15.58                                               |
|------------------------------------|----------------------------------------------------------|
| File View Tools Wizards Windo      | w Help                                                   |
| Home 🦓 Configuration [ Mon         | itoring 🔚 Save 🔇 Refresh 🔇 Back 🔇 Forward 🦻 Help         |
| Device List Bookmarks              | Monitoring > Properties > Failover > Status              |
| Device List D P ×                  |                                                          |
| 🗣 Add 📋 Delete 🚿 Connect           | Failover state of the system:                            |
| Find: Go                           | Failover On                                              |
| 10.88.15.58                        | Failover unit Primary                                    |
| B 10.88.15.59                      | Failover LAN Interface: folink Ethernetl/1 (up)          |
|                                    | Reconnect timeout 0:00:00                                |
|                                    | Unit Poll frequency 1 seconds, holdtime 15 seconds       |
|                                    | Interface Poll frequency 5 seconds, holdtime 25 seconds  |
|                                    | Interface Policy 1                                       |
|                                    | Monitored Interfaces 1 of 1292 maximum                   |
| Properties 🗗 🕂                     | MAC Address Move Notification Interval not set           |
| Ele AAA Servers                    | Version: Ours 9.16(4), Mate 9.16(4)                      |
| Device Access                      | Serial Number: Ours JAD25430R73, Mate JAD25430RCG        |
| AAA Local Locked Out Us            | Last Failover at: 22:45:48 UTC Jan 31 2024               |
| - 2 Authenticated Users            | This host: Primary - Active                              |
| ASDM/HTTPS/Telnet/SSH              | Active time: 5781 (sec)                                  |
| 🖨 🎬 Connection Graphs              | Slot U: FPR-1120 NW/SW YeV (1.5/9.16(4)) Status (UB SVS) |
|                                    |                                                          |
|                                    | Make Active Make Standby Reset Failover Reload Standby   |
| - B CRL                            |                                                          |
| DNS Cache                          |                                                          |
| Status                             |                                                          |
| Graphs                             |                                                          |
| - AD Agent                         |                                                          |
| - A Groups                         | Pafrach                                                  |
| 🇞 Memory Usage                     | L'ellest                                                 |
| - Ag Users                         |                                                          |
| 🖶 🎭 Identity by TrustSec           |                                                          |
| PAC                                |                                                          |
| Environment Data                   |                                                          |
| SXP Connections                    |                                                          |
| IP Mappings                        |                                                          |
| Other Resources Graphs             |                                                          |
| Blocks                             |                                                          |
| - 🗊 CPU                            |                                                          |
| Memory                             |                                                          |
| B B WCCP                           |                                                          |
|                                    |                                                          |
|                                    |                                                          |
| Interfaces                         |                                                          |
| VPN                                |                                                          |
| A Routing                          |                                                          |
| Reperties                          |                                                          |
| Logging                            |                                                          |

# 相關資訊

<u>Cisco Secure Firewall ASA相容性</u>

•

٠

Cisco Secure Firewall ASA升級指南

# 關於此翻譯

思科已使用電腦和人工技術翻譯本文件,讓全世界的使用者能夠以自己的語言理解支援內容。請注 意,即使是最佳機器翻譯,也不如專業譯者翻譯的內容準確。Cisco Systems, Inc. 對這些翻譯的準 確度概不負責,並建議一律查看原始英文文件(提供連結)。